## 國立臺北科技大學進修部四技產學訓專班

學生專業證照畢業門檻繳交說明

| TAIPEI 國立臺北科技大學進修部  |                                              |                   |
|---------------------|----------------------------------------------|-------------------|
| TECH Office of Cont | Inuing Education                             | ERGEIST           |
| 分類清單                | 重大訊息公告                                       | <u>合公時間</u>       |
| 進修部簡介               | 2022-02-08 110-2學朝因應疫情之教學及授課事宣               | 週一至週五14:00-21:00  |
| 招生資訊                | 2022-03-02 【進修部】110舉年第2舉期大學部英文畢樂門檻成續登錄查詢及修讀。 | 招生線上報名            |
| 新生入學寶訊 ▼            | 2022-03-07 北科大說明有關推廣教育中心規劃課程一事               | 點此進入報名系統          |
| 相關法規                | 2022-03-02 111學年度研究所碩士在職專班面試時間及地點公告          | 產學訓專班企業媒合專區       |
| 學生手冊 ◄              | 2022-02-25 111學年度研究所碩士在職專班招生,第一階段成績單查詢説明     | 企業報名系統            |
| 各類申請表單              | 2022-02-21 111學年度進修部四技費年款商就樂儲蓄帳戶方寨彈性選系申請時間   | 新冠肺炎防疫專區          |
| 畢業及學位考試 ▼           | 2022-02-16 110學年度第2學期進修部調整放假事實               | 本校110-1學期第十七週(1月1 |
| 碩士在職專班相關表單          |                                              | 109-2較弱業務因應疫情之調   |
| 產學訓專班 ◄             | 校外質習 ハル111間を使用の応応したが発展が必要の行うになって、            | 【重要通知】自5月15日(六)起  |
| 課程科目表               | 事業追照                                         |                   |
| 學雜費資訊               | ·公告111学年度研究所領土在南等吐經言所墨訊地點及紙場分配表              |                   |
| 系所資訊                | 取新潟息 医                                       |                   |
| 推廣教商中心              | 2022-03-07 为 大說明月崩損益教育中心規劃課程一學               | ★109-2學期因應防疫課程安排  |
| 品管班/回副班             | 2022-03-02 111學年度研究所碩士在職專班面試時間及地點公告          | 109學年度第1學期進修部防疫   |
| 工地主任班               | 2022-02-25 111學年度研究所碩士在職專班招生,第一階段成續單置詢說明     | 進修部及推廣教育中心因應武     |

Step1. 進入進修部首頁 www.oce.ntut.edu.tw→產學訓專班→專業證照。

## Step2. 請先下載「專業證照畢業門檻資格審核表」,任一檔案皆可。

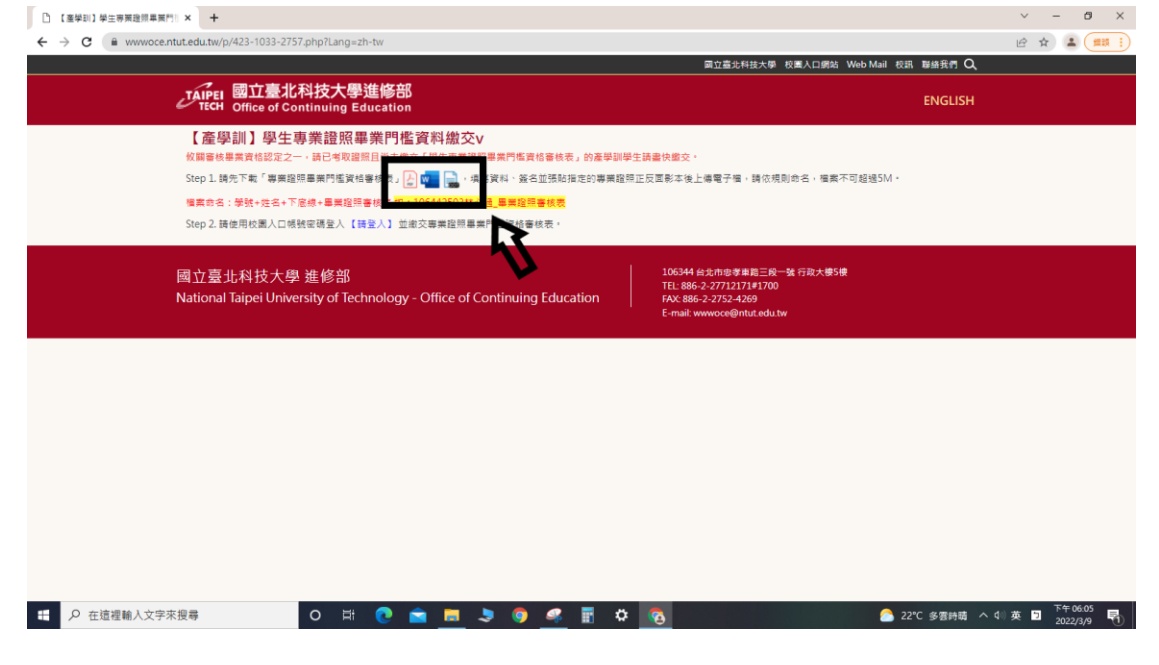

Step3. 下載完後依序填寫資料、簽名並張貼指定的專業證照正反面影本後上傳 電子檔。

| El 5-0 =                                              | 746459547 - Word                                                                                                    |                                                                                                    | ▣ _ <i>8</i> ×                                              |
|-------------------------------------------------------|----------------------------------------------------------------------------------------------------|----------------------------------------------------------------------------------------------------|-------------------------------------------------------------|
| 【確認 米用 油入 MAT AND AND AND AND AND AND AND AND AND AND |                                                                                                    | AaBbCcl AaBbCcl AaBbCc AaBb AaBbCcl AaBbCcl | Col AaBbCcl AaBbCcl (日本) (日本) (日本) (日本) (日本) (日本) (日本) (日本) |
|                                                       | 12:141<br>日本1:141(14)(14)(14)(14)(15)(15)(14)(14)<br>日本1:14(14)(14)(14)(15)(15)(14)(14)(14)(14)(14)(14)(14)(14)(14)(14 | 281 (281 (281 (281 (281 (281 (281 (281 (                                                                                                    |                                                             |
| 3.                                                    | □車輛工程系。       ○機械工程系(甲班)     组       □電子工程系。       學 號。     姓 名       本人所附證照整本質異正本相視     第二字業賞格。。                      | □能源與冷凍空調工程系。<br>□機械工程系(乙坦)。<br>□工業設計系。<br>。<br>。<br>述、變造情事,顧真法律責任並同意                                                                                                    |                                                             |
|                                                       | <b>2.</b><br>確照影本執助威(影本資源放至通常                                                                                          | 平生簽名:                                                                                                    |                                                             |
|                                                       | 證照影本正面。                                                                                                    | 罐照影本反面·                                                                                                    |                                                             |
|                                                       | - H 💽 💼 💻 🦻 🥵 🖩 -                                                                                                    | 🗘 👩 💶 🙆 22°C 🤅                                                                                                    | 多雲時萌 へ 4○中 Э <sup>下午 06:23</sup><br>2022/3/9 <b>1</b>       |

Step4. 檔案請依規則命名 · 檔案不可超過 5M · 檔案命名:學號+姓名+下 底線+畢業證照審核表 如:106442503 林必過\_畢業證照審核表

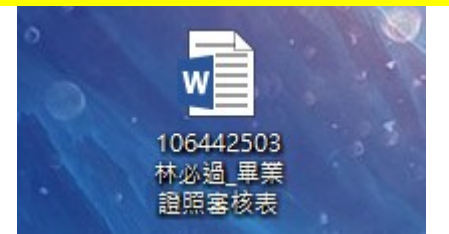

Step5. 請使用校園入口帳號密碼登入 【請登入】 並繳交專業證照畢業門檻資 格審核表。

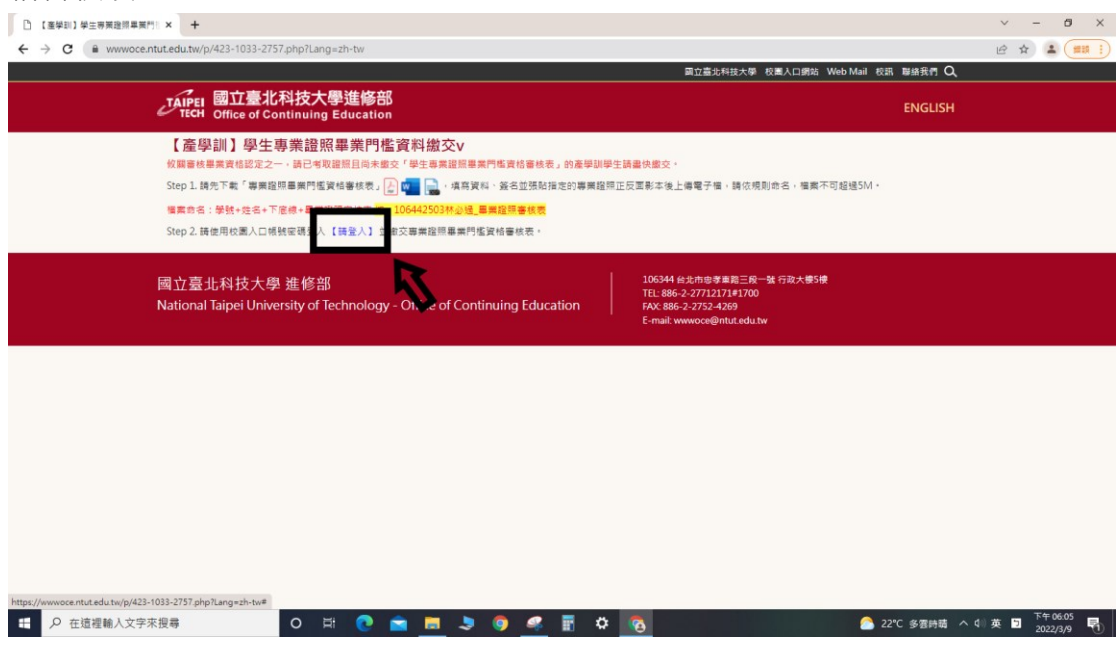

Step6.檢查表單中班級、學號及姓名,並依序填入證照名稱、證照級別、證照

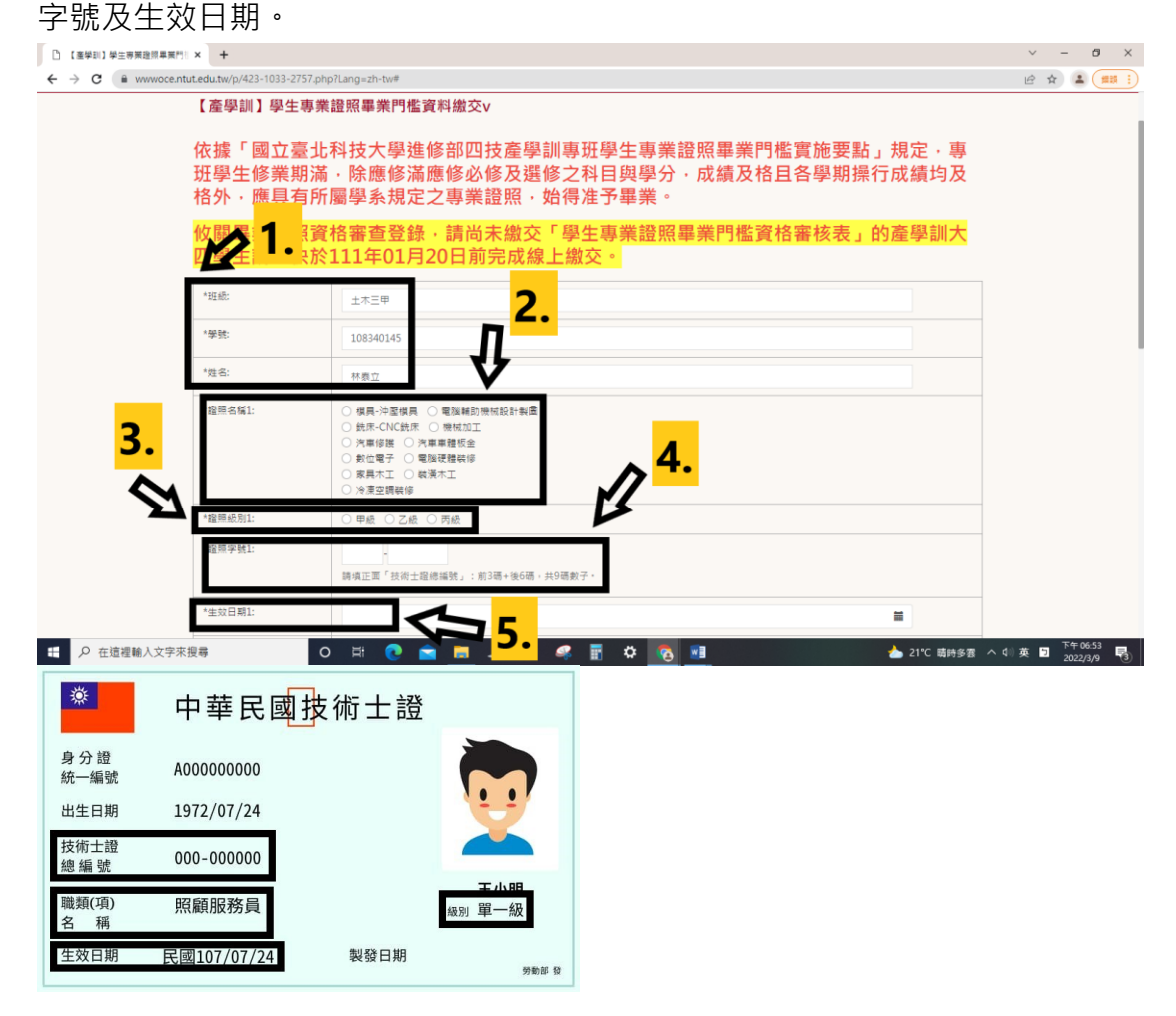

## Step7. 如有第二張證照,請再次並依序填入證照名稱、證照級別、證照字號及 生效日期,如沒有則免填。

| □ 【產學訓】學生專業證照單葉門! × +         |                          |                                                                                                    | ~ - Ø ×                            |
|-------------------------------|--------------------------|----------------------------------------------------------------------------------------------------|------------------------------------|
| ← → C                         | /p/423-1033-2757.php?Lan | g=zh-tw# <b>1</b>                                                                                                    | ९ 🖻 🖈 🌲 📖 🗎                        |
| 2~~                           | 證照名稱2:                   | ● 教具-や聖術員 () 電振観/前州放計動画<br>○ 共正(NCRR () 開催位立<br>○ 大工(NCRR () 開催位当<br>○ 大工() () 電源接触術<br>③ 孝王() 電源接触術<br>③ 孝王() 電源() 用<br>○ 美世<br>○ 用 |                                    |
| <mark></mark> ->>             | 瞳照 <i>低别2</i> :          |                                                                                                    |                                    |
|                               | 證照字號2:                   | 講講江湾「我冊士證總編號」:約3萬+條6萬。共9萬數子。                                                                                                    |                                    |
|                               | 生效日期2:                   |                                                                                                    |                                    |
|                               | *畢黃證照表單繳交:               | 路磁度文件 2000 2000 2000 2000 2000 2000 2000 20                                                                                          |                                    |
|                               | *電子部件:                   | t108340145@ntut.edu.tw                                                                                                    |                                    |
|                               | "確認事項:                   | 本人所防證照影本醫與正本相時,若有不費或有偽造、變造情事,腰負法律責任並同意取消畢業貸档。                                                                                        |                                    |
|                               | "驗證碼                     | bass <mark>4341 C ●</mark>                                                                                                    |                                    |
|                               | 資料請務必填寫正確                | · 若有問題請洽(02)2771-2171#1728林小姐 -<br>下一步                                                                                               |                                    |
| ・・・・・・・・・・・・・・・・・・・・・・・・・・・・・ | 0                        | 🖽 🕐 💼 💻 🎐 🎯 🦃 📅 🏟 👧 💷 🔹 📥 21°C 🕸                                                                                                    | 時多雲 ^ 4))英 🖸 <sup>下午 06-54</sup> 🛃 |

Step8. 請使用「瀏覽」·選取符合格式並填完資料的「專業證照畢業門檻資格 審核表」後上傳·確認電子郵件是否無誤(將會寄送通知信)·再勾選相關確認 事項·最後填完驗證碼後點擊下一步。

| 建築名陶2:     ● ● ● ● ● ● ● ● ● ● ● ● ● ● ● ● ● ● ●                                                                                                    | ж ж <b>ж</b> |
|----------------------------------------------------------------------------------------------------|--------------|
| 選択名編2: (根本)や認識者 (単語知道機械設計報道<br>) 氏ホーCNC供な (単規加工)<br>(用本)・EN (単規一) 単規加工<br>(単規単規単位) 「用本制単位。<br>(単規単規単位)<br>(単規単規単位) (用<br>) 単位) (用) (日本)・EN (日本)・EN (日本) |              |
| 職務約2: ○ 甲級 ○ 乙級 ○ 丙級<br>○ 魚 ○ 其他                                                                                                    |              |
|                                                                                                    |              |
| ■<br>開学社2<br>単項正同「日田士理總編號」: #338+%685 × 月9初数子・<br>♪ 1.                                                                                                    |              |
| 至效日期2                                                                                                    |              |
| * 爆業題換表準約交 語確定文件 <b>及交</b><br>品を下者「爆業超換業業門整要件書表表」 (企 電 ● 、供放業料、協会並協知規定的需要超額正反定副本後・投創成決集成電子相<br>上場、諸依規則的会: 機能不可促进SM・<br>電気命名: 琴號+佐名+下置線+ ■異超許書状表 ( <u>2010年44503)新心達</u> 異難語許書想表                                                                                                    |              |
| 【 【 『 『 『 『 『 『 『 『 』 『 』 『 』 『 』 』 』 』 』 』 』 』 』 』 』 』 』 』 』 』 』 』 』 』 』 』 』 』 』 』 』 』 』 』 』 』 』 』 』 』 』 』 』 』 』 』 』 』  』  』  』  』  』  』  』  』  』  』  』  』  』  』  』  』  』  』  』  』  』  』  』  』  』  』  』  』  』  』  』  』  』  』  』  』  』  』  』  』  』  』  』  』  』  』  』  』  』  』  』  』  』  』  』  』  』  』  』  』  』  』  』  』  』  』  』  』  』  』  』  』  』  』  』  』  』  』  』  』  』  』  』  』  』  』  』  』  』  』  』  』  』  』  』  』  』  』  』  』  』  』  』  』  』  』  』  』  』  』  』  』  』  』  』  』  』  』  』  』  』  』  』  』  』  』  』  』  』  』  』  』  』  』  』  』  』  』  』  』  』  』  』  』  』  』  』  』  』  』  』  』  』  』  』  』  』  』  』  』  』  』  』  』  』  』  』  』  』  』  』  』  』  』  』  』  』  』  』  』  』  』  』  』  』  』  』  』  』  』  』  』  』  』  』  』  』  』  』  』  』  』  』  』  』  』  』  』  』  』  』  』  』  』  』  』  』  』  』  』  』  』  』  』  』  』  』  』  』  』  』  』  』  』  』  』  』  』  』  』                                                                                                    |              |
| "確認專理 □ 本人所你證明影本留與正本担行,若有不實或有強強、變造領專, 嚴負法律要任宜問意致消募要資金。                                                                                                    |              |
|                                                                                                    |              |
| 4. <sup>英文</sup> 必填寫正確·若有問題請洽(02)2771-2171#1728林小姐·<br>下一步 5.                                                                                                    |              |
|                                                                                                    | 英□ 7年06:54   |

Step9. 檢查你輸入的各項資料,資料正確請點擊「確認提交」,有誤請點擊「返回修正」。(返回修正於 Step6.開始)

| TAIPEI 國立量北科<br>TECH Office of Cont | 校大學進修部<br>inuing Education                    | ENGLISH  |  |
|-------------------------------------|-----------------------------------------------|----------|--|
| 【產學訓】學生專                            | 業證照畢業門檻資料繳交v                                  | <u>1</u> |  |
| 以下是你輸入的資料,資                         | 料正確請點擊「確認提交」,有誤請點擊「返回修正」。                     |          |  |
| *31至4因:                             |                                               |          |  |
| "爭我                                 |                                               |          |  |
| *姓名:                                |                                               |          |  |
| *證照名稱1:                             | 模員-沖屋模具                                       |          |  |
| *證照成因11:                            | ZAR                                           |          |  |
| *證照字號1:                             | 222-333444                                    |          |  |
| *生效日期1:                             | 2022-03-10                                    |          |  |
| 證照名稱2:                              |                                               |          |  |
| 體頭級別2:                              |                                               |          |  |
| aa照字號2:                             |                                               |          |  |
| 生效日期2:                              |                                               |          |  |
| *畢興證照表單繳交:                          | C:\fakepath docx                              |          |  |
| *電子卸件:                              |                                               |          |  |
| *確認夢項:                              | 本人所附證照影本聲與正本相符,若有不實或有偽造、靈盪情事,願負法律責任並同意取消畢業資格。 |          |  |

Step10. 如出現「您的填寫序號為:XXX」即為上傳成功, Email 也會收到填 寫表單的通知。若畫面為空白為未完成上傳,請重新再操作一次。

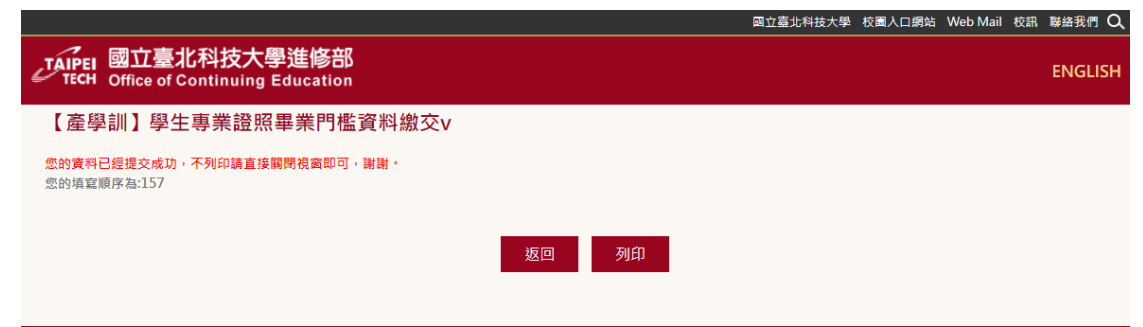

※資料請務必填寫正確,若有問題請洽(02)2771-2171#1728 林小姐。